## **Retirer un dossier de consulation sur Mégalis**

## A NOTER

## Liste des étapes d'un marché public :

1. Rédaction du dossier de consultation (DCE)

2. Publicité du marché public

- 4. Analyse des réponses (et négociations éventuelles)
- 5. Réponse aux entreprises
- 3. Réponse des entreprises
- 6. Exécution du marché public
- Trouvez le marché qui vous intéresse, sur le <u>site du Pays d'Iroise</u> (en cas de procédure restreinte, cf. fiche <u>Trouver une procédure restreinte</u>) et, au niveau de la consultation qui vous intéresse, cliquez sur : cliquer ici
- 2. Une fois redirigée vers la plateforme Mégalis, cliquez sur le bouton : 🌁
- **3.** Sur la fiche de la consultation, cliquez sur le fichier que vous souhaitez télécharger. Sont généralement disponibles au téléchargement :
  - L'avis de publicité (il peut arriver que cet élément ne soit pas obligatoire et donc pas présent)
  - Le règlement de consultation (RC) seul
  - Tout le dossier de consultation des entreprises (DCE) comprenant RC, cahier des charges...
- 4. Téléchargez le DCE. Plusieurs possibilités s'offrent à vous :
  - Téléchargement en renseignant vos coordonnées (fortement recommandé). Si vous êtes déjà connecté, ces données sont préremplies (si vous ne disposez pas encore de compte Mégalis, créez-en un, la procédure est très rapide : <u>Créer un compte Entreprise sur Mégalis</u>)
  - Téléchargement anonyme

**ATTENTION** : Si vous téléchargez le DCE de façon anonyme, **vous ne serez pas prévenus des éventuelles modifications** qui pourront avoir lieu au cours de la consultation.

- 5. Cochez la case précisant que vous avez pris connaissance des conditions générales d'utilisation de la plateforme de dématérialisation
- 6. Cliquez sur : Valider
- 7. Téléchargez le DCE de façon intégrale ou (si la collectivité l'a permis) de façon partielle :

| Téléchargement complet                                                                                                    |                                        |
|----------------------------------------------------------------------------------------------------|----------------------------------------|
| Cliquez sur le bouton suivant pour télécharger le Dossier de consultation dans son intégralité :                              | Télécharger le Dossier de consultation |
|                                                                                                    |                                        |
| Téléchargement partiel                                                                                                    |                                        |
| Veuillez choisir les pièces du Dossier de consultation que vous désirez télécharger avant de cliquer sur le bouton ci-dessous |                                        |
|                                                                                                    | Télécharger les pièces sélectionnées   |

Pour toute question ou difficulté, n'hésitez pas à prendre contact avec le service commande publique (02 98 32 37 81 / <u>achat@ccpi.bzh</u>)

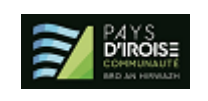